# Úprava projektu

# 1 Prihlásenie do systému

Proces prihlásenia pozostáva z týchto krokov:

- 1. Otvorte nové okno internetového prehliadača.
- 2. Zadajte adresu https://portal.apvv.sk/.
- 3. Zobrazí sa obsah stránky, kde treba vyplniť prihlasovacie údaje (Obrázok 1).
- 4. Zadajte svoje užívateľské meno (e-mail).
- 5. Zadajte svoje užívateľské heslo.
- 6. Potvrďte zadané prihlasovacie údaje.

| Užívateľské meno / Username:<br>Heslo / Password: | L OGIN Remember me                            |
|---------------------------------------------------|-----------------------------------------------|
| Ak ste zabudli heslo, kliknite se                 | em, / Forgotten password, click here          |
| Copyright stengl © 2<br>Powered by                | 2012 All rights reserved.<br>ActiveOffice 4.0 |

Obrázok 1 – Prihlásenie + zabudnuté heslo

#### 1.1 Problémy s prihlásením

Ak ste svoje heslo zabudli, kliknite na prihlasovacej stránke na odkaz **Ak ste zabudli heslo**, **kliknite sem. / Forgotten password, click here.** – Obrázok 1 (1). Po vyplnení prihlasovacieho mena Vám do niekoľkých minút budú na email zaslané nové prihlasovacie údaje.

Ak zadáte 4x po sebe nesprávne heslo, konto sa zablokuje. Vtedy už generovanie nového hesla nepomôže.

V prípade problémov s prihlásením nás kontaktujte prostredníctvom kontaktného formulára dostupného na adrese <u>http://www.apvv.sk/kontakt/kontaktny-formular</u>.

#### Dôležité!

Prihlásiť sa do systému a upravovať projekty v systéme môže len osoba, ktorá projekt podávala.

# 2 Vytvorenie a odoslanie žiadosti o zmenu projektu

Po prihlásení sa zobrazí úvodná stránka so zoznamom otvorených výziev, rozpracovaných žiadostí a podaných žiadostí – Obrázok 2 (1a), (1b), (1c). Ak sa po prihlásení nezobrazí úvodná stránka, je možné sa na ňu dostať kliknutím na tlačidlo so štvorčekmi na začiatku menu – Obrázok 2 (2) alebo kliknutím na logo APVV.

| III Spùf na úvod                              |                          |                           |                |                                          |        |                       | 🧘 Za | edetel Ter | etovaci 🙆 Ochlisit 🛛 slovensky 🔻 |
|-----------------------------------------------|--------------------------|---------------------------|----------------|------------------------------------------|--------|-----------------------|------|------------|----------------------------------|
| 🔶 APVV Portál APV                             |                          |                           |                |                                          |        |                       |      |            |                                  |
| ::: Otvorené výzvy Moje žiadost               | Ročné / Záverečné správy | Zmeny v mojich projektoch | Moje dokumenty |                                          |        |                       |      |            | , 🔒 Zmena hesia                  |
| <u> </u>                                      |                          |                           |                |                                          |        |                       |      |            |                                  |
| Vitajte na portáli APVV                       |                          |                           |                |                                          |        |                       |      |            | Dtvorené výzvy                   |
|                                               |                          |                           |                |                                          |        |                       |      |            | Rozpracované žiadosti            |
| OTVORENE VYZVY                                |                          |                           |                |                                          |        |                       |      |            | Dodoslané žiadosti               |
| Po kliknuti na nazov vyzvy uvidite nahľad.    |                          | 1                         | а              | Ditum structure                          |        | Diterra in constantia |      |            | Zmeny v mojich projektoch        |
| Neexistujú záznamy na zobrazenie.             |                          |                           |                | Datum otvorenia                          |        | Datum a cas uzavretia |      |            |                                  |
|                                               |                          |                           |                |                                          |        |                       |      | -          |                                  |
| ROZPRACOVANE ZIADOSTI                         |                          |                           |                | ODOSLANE ZIADOSTI                        |        |                       |      |            |                                  |
| Po kliknutí na číslo projektu uvidíte náhľad. |                          |                           |                | Po kliknuti na čislo projektu uvidite na | áhlad. |                       |      | _          |                                  |
| Číslo projektu                                | Názov projektu           | 1                         |                | Číslo projektu                           |        | Názov projektu        |      |            |                                  |
| SK-HU-2013-NEWPROJECT-2083                    |                          |                           |                | SK-CZ-2013-0112                          |        |                       |      |            |                                  |
| SK-FR-2013-NEWPROJECT-2087                    |                          |                           |                | SK-UA-2013-0028                          |        |                       |      |            |                                  |
| SK-FR-2013-NEWPROJECT-2105                    | aaa                      |                           |                |                                          | 1c     |                       |      |            |                                  |
| SK-CZ-2013-NEWPROJECT-2126                    |                          | 1b                        |                | APVV-14-0591                             |        |                       |      |            |                                  |
| SK-FR-2013-NEWPROJECT-2155                    |                          |                           |                | APVV-14-0515                             |        |                       |      |            |                                  |
| SK-UA-2013-NEWPROJECT-2265                    | а                        |                           |                | SK-CN-2015-0014                          |        |                       |      |            |                                  |
| SK-UA-2013-NEWPROJECT-2383                    |                          |                           |                | 1754/15 0770                             |        |                       |      |            |                                  |
| SK-UA-2013-NEWPROJECT-2384                    |                          |                           |                | 10.00112                                 |        |                       |      | _          |                                  |
| SK-SRB-2013-NEWPROJECT-2779                   |                          |                           |                |                                          |        |                       |      |            |                                  |
| SK-UA-2013-NEWPROJECT-2954                    |                          |                           |                |                                          |        |                       |      |            |                                  |

Obrázok 2 – Úvodná stránka

V časti s odoslanými žiadosťami – Obrázok 2 (1c) kliknite na číslo projektu, ktorý chcete upravovať.

#### 2.1 Žiadosť o úpravu iniciovaná zo strany príjemcu

Príjemca realizuje zmenu projektu, o ktorú chce agentúru požiadať, na základe vzniknutých skutočností pri realizácii riešenia projektu. Môže tak urobiť v ľubovoľnom čase počas riešenia projektu, ale plánovanú úpravu musí adekvátne zdôvodniť a odoslať žiadosť v elektronickej forme do agentúry na schválenie.

Po otvorení projektu sa zobrazí náhľad projektu. Ak nemáte rozpracovanú žiadnu úpravu projektu, zobrazuje sa na pravej strane stránky tlačidlo **Žiadosť o zmenu** – Obrázok 3 (1).

| = lipt nime                                                                                                    | Testovaci 🧿 Ochläsit slovensky 🔻 |
|----------------------------------------------------------------------------------------------------|----------------------------------|
| → APVV Portál APVV                                                                                                    |                                  |
| III Chromek vjoy Usige Justosti Richel / Zeverečné spalvy Zmeny v majch projektoch. Maga dokumenty                                                                                                    | 🔏 Zmena hesi                     |
| Rozpracovani Podani žiadosi Pinancovani projekty Vymazani žadosti Preslasne ukončeni / pozastaveni projekty                                                                                                    |                                  |
| Nähfad projektu: SK-CZ-2013-0112                                                                                                    | Žiadosť o zmenu                  |
| Náhlad projektu Projektové dokumenty                                                                                                    | 1                                |
| Základné informácie                                                                                                    |                                  |
| Názov projektu: Lorem ipsum dolor sit amet Názov projektu EN: Lorem ipsum dolor sit amet                                                                                                    |                                  |
| Člalo proještu: SK.CZ.2013.0112 Odbor výslumu: 20600 - Materiálové inžinierstvo                                                                                                    |                                  |
| Anotocia BX Anotocia BX   Fusce ullancorper sem quis enim luctus, eu sagittis los Fusce ullancorper sem quis enim luctus, eu sagittis los   fauctous, Pellenterque a lorem molits, condimentum nolo Fusce ullancorper sem quis enim luctus, eu sagittis los   fauctous, Pellenterque a lorem molits, condimentum nolo Fusce ullancorper sem quis enim luctus, eu sagittis los   vierrar, conque sagieris, Musit molits e lighal di sagittis, vierrar, conque sagieris, Musit molità se lighal di sagittis,   Curabitur eu suropit lectus, eget accumana augue, Fusce Curabitur eu suropit lectus, eget accumana augue, Fusce   hendrert tempor lighal sed etempor, Sed non phareta du la hendrert tempor, Sed non phareta du la   Morbit rhoncus ut nis in pulvinar. Morbi non aliquam nibh, sti<br>anet scientrage nulla. Morbit rhoncus ut nis in pulvinar. Morbi non aliquam nibh, sti |                                  |
| Diskum začlastu: 1. 1. 2015 Diskum ukončenia: 31. 12. 2015<br>Žiadastefska organizacija                                                                                                    |                                  |

Obrázok 3 – Vytvorenie žiadosti o zmenu

Ak ste na spomínané tlačidlo už niekedy klikli, máte v systéme rozpracovanú žiadosť a dostanete sa k nej kliknutím na **Žiadosť o zmenu** – Obrázok 4 (1).

| = 5µ + 100 €                                                                                                    | estovaci 🌝 Odhläst 🛛 slovensky 🔹 |
|----------------------------------------------------------------------------------------------------|----------------------------------|
|                                                                                                    |                                  |
| 111 Chromeń vycy Moje Bastonii Roché / Závenčné spoley Zmeny v mojch projektoch Moje dolumenty                                                                                                    | 📌 Zmena hesia                    |
| Rozpracovani Podani žisdosti Financovani projekty Vymazani žisdosti Predčasne ukončeni (pozastaveni projekty                                                                                                    |                                  |
|                                                                                                    |                                  |
| Nahlad projektu: SK-CZ-2015-0112                                                                                                    | 📡 Žiadosť o zmenu                |
| Nahad projekte / Projektive documenty                                                                                                    | 1                                |
| Základné informácie                                                                                                    |                                  |
| Näzov projektu: Lorem ipsum dolor sit amet Näzov projektu EN: Lorem ipsum dolor sit amet                                                                                                    |                                  |
| Člaio proještu: 5K.CZ.2013.0112 Odbor výskumu: 20600 - Materiálové inžinierstvo                                                                                                    |                                  |
| Antiškia SK Antiškia EN                                                                                                    |                                  |
| Fusce ullamcoper sem quis enim luctus, eu agritti seo     Fusce ullamcoper sem quis enim luctus, eu agritti seo       faucius, Pillentesque a lorem moltis, condimentum odio     faucius, Pillentesque a lorem moltis, condimentum odio       vivera, congue sapien. Mauris moltis a citiguit di sapitis.     vivera, congue sapien. Mauris moltis a citiguit di sapitis.       Curabitre eu succini lectus, est actorian augue, Fuce     Curabitre eu succini lectus, est actorian augue, Fuce       Indotti rhoncus et nisi in pulvinar. Mothi non aliquam mibh, sit     Mothi rhoncus et nisi in pulvinar. Mothi non aliquam nibh, sit       amet soletingue nulla.     amet soletingue nulla.     amet soletingue nulla. |                                  |
| Dátum začlatku: 1.1.2015 Dátum ukončenia: 31.12.2015                                                                                                    |                                  |
| Žladateľská organizácia                                                                                                    |                                  |

#### Obrázok 4 – Náhľad žiadosti

V oboch prípadoch sa po kliknutí zobrazí stránka na úpravu projektu. Úprava projektu obsahuje všetky časti, ktoré boli zadávané aj pri podávaní projektu. Pribudla len záložka **Zdôvodnenie zmeny** – Obrázok 5 (1).

| pël na ûvod                                                 |                                                                                      |                                                                           |                                                              |                                     |                             |                      |                                |                        |                      | 🧘 Zied                 | atel Testovaci 🛛 🧿 Odl | tist slove |
|-------------------------------------------------------------|--------------------------------------------------------------------------------------|---------------------------------------------------------------------------|--------------------------------------------------------------|-------------------------------------|-----------------------------|----------------------|--------------------------------|------------------------|----------------------|------------------------|------------------------|------------|
| APVV Portál                                                 | APVV                                                                                 |                                                                           |                                                              |                                     |                             |                      |                                |                        |                      |                        |                        |            |
| Otvorené výzvy Moje                                         | Ročné / Ziverečné správ                                                              | Zmeny v mojich projektoch                                                 | Moje dokumenty                                               |                                     |                             |                      |                                |                        |                      |                        |                        |            |
|                                                             |                                                                                      |                                                                           |                                                              |                                     |                             |                      |                                |                        |                      |                        |                        | ~          |
| tpracovane Podane ział                                      | dosti Financovane projekty V                                                         | ymazane ziadosti Predcasne                                                | ikoncene / pozastavene p                                     | гојекту                             |                             |                      |                                |                        |                      |                        |                        |            |
| Informácia<br>Nová žiadosť o zmenu l                        | bežiaceho projektu bola vytvorená.                                                   |                                                                           |                                                              |                                     |                             |                      |                                |                        |                      |                        |                        |            |
| jekt: Mauris interdu                                        | m malesuada pretium - APV                                                            | V-14-0591                                                                 |                                                              |                                     |                             |                      |                                |                        |                      |                        | 🔒 Náhľad               | PDF        |
| kladné informácie o projekte                                | Zoznam organizácií Riešiteľský                                                       | tolektív Základné informácie o zo                                         | dpovednom riešiteľovi                                        | Ciele a zámery projektu             | Plánovaný rozpočet          | Výstupy projektu     | Harmonogram projektu           | Povinné prílohy        | Vloženie príloh      | A Zdôvodnenie zmeny    |                        |            |
| odanie žiadosti 3                                           |                                                                                      |                                                                           |                                                              |                                     | 2                           | 1                    |                                |                        |                      | 1                      |                        |            |
|                                                             |                                                                                      |                                                                           |                                                              |                                     | -                           |                      |                                |                        |                      | -                      |                        |            |
| Základně informácie o proje                                 | ekte                                                                                 |                                                                           |                                                              |                                     |                             |                      |                                |                        |                      |                        |                        |            |
| Názov projektu:                                             | Mauris interdum malesuada pretiu                                                     | n                                                                         |                                                              |                                     |                             |                      |                                |                        |                      |                        |                        |            |
| Project title:                                              | Mauris interdum malesuada pretiur                                                    | n                                                                         |                                                              |                                     |                             |                      |                                |                        |                      |                        |                        |            |
| Akronym:                                                    | RECWAZ                                                                               | Acronym:                                                                  | RECWAZ                                                       |                                     |                             |                      |                                |                        |                      |                        |                        |            |
| Odbor vedy a techniky:                                      | 20800 - Enviromentálne inžinierstv                                                   | o (banictvo, hutníctvo, vodohospo                                         | dárske vedy)                                                 | ٠                                   |                             |                      |                                |                        |                      |                        |                        |            |
| Začiatok riešenia projektu:                                 | 01.07.2015 🛄 🗙                                                                       | Koniec riešenia projektu:                                                 | 28.06.2019                                                   |                                     |                             |                      |                                |                        |                      |                        |                        |            |
| Anotácia (SK):                                              |                                                                                      |                                                                           |                                                              |                                     |                             |                      |                                |                        |                      |                        |                        |            |
| Pellentesque id dolor vel an<br>dignissim. Interdum et male | ite eleifend tincidunt. Proin laoreet fauc<br>suada fames ac ante ipsum primis in fr | ibus quam, at dapibus erat accumsa<br>ucibus. Vestibulum id lacus suscipi | n a. In nunc dui, auctor ac<br>t, tincidunt nulla nec, aliqu | nunc facilisis, aliquam<br>et quam. | ultrices nisl.Proin eget so | licitudin eros. Quis | que suscipit purus eu nulla    | condimentum, ac ei     | ismod ante porttito  | or. In cursus lobortis |                        |            |
| Appotation:                                                 |                                                                                      |                                                                           |                                                              |                                     |                             |                      |                                |                        |                      |                        |                        |            |
| Integer condimentum sempe                                   | er gravida. Sed at rhoncus sem. Mauris                                               | id ultrices quam. Integer varius temp                                     | or ligula id eleifend. Done                                  | tempus arcu sit amet o              | congue blandit. Donec mal   | suada, justo ac fac  | ilisis varius, tellus justo pł | aretra elit, nec facil | isis sapien libero a | eros. Vivamus 🗘        |                        |            |
| onunces vorduper justo, sice                                | met porta erat autor a.                                                              |                                                                           |                                                              |                                     |                             |                      |                                |                        |                      |                        |                        |            |
|                                                             | -                                                                                    |                                                                           |                                                              |                                     |                             |                      |                                |                        |                      |                        |                        |            |
| Uložiť a pokračovať                                         |                                                                                      |                                                                           |                                                              |                                     |                             |                      |                                |                        |                      |                        |                        |            |
|                                                             |                                                                                      |                                                                           |                                                              |                                     |                             |                      |                                |                        |                      | Ďalei -                |                        |            |
|                                                             |                                                                                      |                                                                           |                                                              |                                     |                             |                      |                                |                        |                      | Dalej ,                |                        |            |
|                                                             | Obrazo                                                                               | k 5 – Uvodi                                                               | na strana                                                    | a uprav                             | y projek                    | tu inic              | iovanej z                      | zo stra                | ny pri               | emcu                   |                        |            |

Zdôvodnenie obsahuje textové pole, do ktorého je potrebné napísať dôvod úpravy a následne kliknúť na tlačidlo **Uložiť.** 

Po vykonaní zmien a vyplnení zdôvodnenia kliknite na záložku **Podanie žiadosti** – Obrázok 5 (3), kde nájdete podrobnejšie inštrukcie.

Po odoslaní žiadosti do agentúry systém odošle prihlásenej osobe a zodpovednému riešiteľovi email s nasledujúcimi prílohami:

- 1. Protokol o zmenách (žiadosť), ktorý obsahuje všetky vykonané zmeny a porovnanie s pôvodne plánovanými údajmi
- 2. Projekt úprava s vykonanými zmenami
- 3. Statements vyhlásenia riešiteľov. Tento dokument bude odoslaný len v prípade, ak pre danú výzvu sú požadované vyhlásenia riešiteľov a došlo k zmene v riešiteľskom kolektíve

#### Dôležité!

Dokument s názvom **Protokol o zmenách** po podpísaní štatutárnym zástupcom naskenujte a pošlite emailom na e-mailovú adresu manažéra projektu. Vyhlásenia riešiteľov, ktorých sa zmena týka, je taktiež potrebné naskenovať a zaslať s podpismi príslušných riešiteľov, týka sa len pri výzvach VV 2014, VV 2015, VV 2016. Po posúdení odoslanej žiadosti agentúra odošle príjemcovi písomnú odpoveď a v informačnom systéme sa zmení status žiadosti o zmenu v projekte na schválená alebo zamietnutá. Až po tomto vyjadrení agentúry sa prejavia zmeny aj v systéme.

#### 2.2 Žiadosť o úpravu iniciovaná zo strany agentúry

Ide o úpravu projektu, ktorú na základe nejakých skutočností vyžaduje agentúra.

Na vykonanie takejto úpravy projektu musí najskôr manažér projektu z APVV otvoriť projekt na úpravu. Ak nemáte rozpracovanú žiadnu úpravu projektu, po kliknutí na číslo projektu sa na pravej strane stránky zobrazí tlačidlo **Úprava projektu** – Obrázok 6 (1).

| 12 Spåf m kind                                                                                                    | Testovski 设 Ochlisit 🛛 slovensky 🔹 |
|----------------------------------------------------------------------------------------------------|------------------------------------|
| ✦APVV Portál APVV                                                                                                    |                                    |
| 222 Okonné výzy Moje žistosti Ročné / Zleveněné spalov Zmeny v najch projektoch Moje dolumenty                                                                                                    | 🔏 Zmena hesia                      |
| Rozpracované Podané žiadosti Prancované projekty Vymazané žiadosti Predčasne skončené / pozatavené projekty                                                                                                    |                                    |
|                                                                                                    |                                    |
| Nählad projektu: SK-GZ-2013-0112                                                                                                    | Úprava projektu                    |
| Nahda projekta V Poljektavé dokumenty                                                                                                    | 1                                  |
| Základné informácie                                                                                                    |                                    |
| Názov projektiz: Lorem ipsum dolor sit amet Názov projektu EN: Lorem ipsum dolor sit amet                                                                                                    |                                    |
| Čisto proještu: SK-CZ-2013-0112 Octor výslumu: 20000 - Materiálové indimerstvo                                                                                                    |                                    |
| Anotácia SK: Anotácia EN:                                                                                                    |                                    |
| Fusce ullamcorper sem quis en im Notus, est agitti sho     Fusce ullamcorper sem quis en im Notus, condimentum odio       faucibus, Pellentesque a Jorem mollis, condimentum odio     faucibus, Pellentesque a Jorem mollis, condimentum odio       viverar, congue applen. Maus im Mollis ac Itgula di sagittis.     viverar, congue applen. Maus im Mollis ac Itgula di sagittis.       Curabitur es sucipiti Rettor, gett accumana augue, Fusce     curabitur es sucipiti Rettor, gett accumana augue, Fusce       Hendrent Hompor Itgula ad Empor, Sei non pharter dui.     Hendrent Hompor Itgula ad Hompor, Sei non pharter dui.       Morbi rhonous ut nisi in pulvinar. Morbi non aliquam nibh, sit     amet scientrage milla. |                                    |
| Dában zahatou: 1.1.2015 Dában usonfena: 31.12.2015                                                                                                    |                                    |
| Žladateľská organizácia                                                                                                    |                                    |

Obrázok 6 – Úprava projektu iniciovaná APVV

Po kliknutí na tlačidlo Úprava projektu sa zobrazí informácia Upravte projekt v zmysle požiadaviek APVV, ktorú potvrdíte tlačidlom OK a následne sa objaví rovnaká stránka ako v kapitole 2.1. Obrázok 5 s tým rozdielom, že chýba záložka Zdôvodnenie zmeny. Pri úprave vyžadovanej agentúrou zdôvodnenie nezadávate.

#### Dôležité!

Povolené sú len úpravy vyžiadané agentúrou.

Po vykonaní zmien (kapitola 3) kliknite na záložku **Podanie žiadosti** a potom na **Odoslať žiadosť** – Obrázok 7 (1, 2). Následne zobrazenú informáciu potvrďte kliknutím na **OK**.

| oject proposal    | Plánovaný rozpočet       | Výstupy projektu       | Povinné prílohy       | Vloženie príloh      | Podanie žiadosti        |                                                                                      |
|-------------------|--------------------------|------------------------|-----------------------|----------------------|-------------------------|--------------------------------------------------------------------------------------|
|                   |                          |                        |                       |                      | 1                       |                                                                                      |
| Opis              |                          |                        |                       |                      | 12                      | 2. 22                                                                                |
| Kliknutím na tlai | čidlo "DRAFT" sa zobraz  | í náhľad žiadosti v po | lf, v ktorom si môžet | e skontrolovať, či s | te formulár vyplnili sp | orávne a podľa svojich predstáv. Túto pdf verziu nepodpisujte a neposielajte do APN  |
| Ak ste vykonali v | šetky prípadné úpravy a  | súhlasíte s finálnou   | verziou vygenerovar   | iou kliknutím na tla | čidlo "DRAFT", kliknit  | e na "Odoslať žiadosť". Týmto sa vygeneruje definitívna pdf verzia žiadosti a žiados |
| zaregistruje ako  | podaná. Ziadosť už ne    | bude možné ďalej up    | ravovať.              |                      |                         |                                                                                      |
| Po odoslaní žia   | dosti postupujte podľa k | rokov uvedených v m    | anuáli.               |                      |                         |                                                                                      |
|                   |                          |                        |                       |                      |                         |                                                                                      |
| Náhľad            |                          |                        |                       |                      |                         |                                                                                      |
| Hairuu            |                          |                        |                       |                      |                         |                                                                                      |
| DRAF              | T                        |                        |                       |                      |                         |                                                                                      |
|                   |                          |                        |                       |                      |                         |                                                                                      |
| Odoslanie žia     | dosti                    |                        |                       |                      |                         |                                                                                      |
| Upozornenie: Za   | a podanú žiadosť sa po   | važuje žiadosť vytvore | ená a odoslaná stla   | čením tlačidla "Odo  | slať žiadosť".          |                                                                                      |
|                   |                          |                        |                       |                      |                         |                                                                                      |
| 📄 Odoslať i       | žiadosť 2                |                        |                       |                      |                         |                                                                                      |
|                   |                          |                        |                       |                      |                         |                                                                                      |
|                   |                          |                        |                       |                      |                         |                                                                                      |
|                   |                          |                        |                       |                      |                         |                                                                                      |
| Macnäť            |                          |                        |                       |                      |                         |                                                                                      |
| Traspar           |                          |                        |                       |                      |                         |                                                                                      |

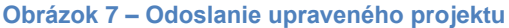

Po odoslaní žiadosti do agentúry systém odošle prihlásenej osobe, resp. zodpovednému riešiteľovi e-mail s nasledujúcimi prílohami:

- 1. Protokol o zmenách (žiadosť), ktorý obsahuje všetky vykonané zmeny a porovnanie s pôvodne plánovanými údajmi,
- 2. Projekt úprava s vykonanými zmenami,
- 3. Statements vyhlásenia riešiteľov. Tento dokument bude odoslaný len v prípade, ak pre danú výzvu sú požadované vyhlásenia riešiteľov a došlo k zmene v riešiteľskom kolektíve.

# 3 Možné úpravy projektu

#### 3.1 Úprava riešiteľského kolektívu

Po vytvorení žiadosti postupom uvedeným v kapitole 2.1. alebo 2.2. môžete realizovať samotnú úpravu riešiteľského kolektívu.

Úpravu riešiteľského kolektívu (RK) realizujete podobne ako pri podávaní projektu. Kliknete na záložku **Riešiteľský kolektív** - Obrázok 8 (1), v ktorej je možné riešiteľov pridávať, upravovať o nich informácie alebo odoberať - Obrázok 8 (2, 3, 4).

Pri pridaní člena RK je nový riadok podfarbený zelenou farbou, pri odstránení člena RK je riadok podfarbený červenou farbou a pri zmene údajov člena RK je riadok podfarbený modrou farbou.

V prípade ukončenia práce na projekte je možné týmto riešiteľom upraviť kapacity v príslušnom roku na skutočne odpracovanú a v nasledujúcich rokoch na 0.

Meno riešiteľa a dátum jeho narodenia nie je možné upravovať. Ak potrebujete upraviť niektorý z týchto údajov, musíte riešiteľa odstrániť a opäť pridať.

Ak riešiteľa omylom vymažete, môžete tento úkon vrátiť - kliknutím na zatočenú šípku v stĺpci **Akcia** - Obrázok 8 (5).

| Projekt: Kde bolo tam bolo, bolo jedno divadlo - SKSRB-2013- XXXX                                                                                                    |                                                                                                 |                  |                          |                        |                         |                  |                 |                 |                  |          |       |
|----------------------------------------------------------------------------------------------------|-------------------------------------------------------------------------------------------------|------------------|--------------------------|------------------------|-------------------------|------------------|-----------------|-----------------|------------------|----------|-------|
| Základné informácie o projekte Zoznam organizácií 🛕 Ries                                                                                                    | iteľský kolektív Informácie o partnerskej organizácii / Information about partner organizatio   | n Informácie o : | spolupracujúcich organiz | áciách / Information a | about cooperating organ | izations         |                 |                 |                  |          |       |
| Informácie o slovenskom zodpovednom riešiteľovi a prehľad jeho v                                                                                                    | stupov odbornej činnosti / information about Slovak Principal Investigator and the overview his | Ther outputs CI  | harakteristika projektu  | Project proposal       | Plánovaný rozpočet      | √ýstupy projektu | Povinné prílohy | Vloženie príloh | Podanie žiadosti |          |       |
| Zodpovedný riešteř partneralej organičká v tradit mini<br>Zodpovedný riešteř partneralej organičká v z 1 -<br>Cen RN Botroman 2 - 2 -<br>Cen RN - Botoroman 2 - 2 -<br>Cen RN - Botoroman 2 - 2 -<br>Cen RN - Natojsko radit v z 2 - 2 -<br>Cen RN - Natojsko radit v z 2 - 2 - 2 -<br>Cen RN - Natojs vedektý precvník do 35 rolev 2 - 2 - 0 -<br>Crapaničké bez rieštežna 2 | - max<br>1 2<br>1 3<br>1 4<br>1 5<br>1 5<br>1 5<br>1 5<br>1 5<br>1 5<br>1 5<br>1 5              |                  |                          |                        |                         |                  |                 |                 |                  |          |       |
| Meno                                                                                                    | Rola                                                                                            | Pohlavie         | Dátum naroden            | ia                     | Telefón (mobil)         | E-m              | nail            |                 | A                | kcia     |       |
| doc., Ing. Peter Buu                                                                                                    | Zodpovedný riešiteľ                                                                             | Žena             |                          |                        |                         |                  |                 |                 |                  | <u>}</u> |       |
| ing Andrej Mrkva , PHD.                                                                                                    | Zodpovedný riešiteľ partnerskej organizácie                                                     | Žena             |                          |                        |                         |                  |                 |                 | (                | 6        |       |
| JUDr. Matej Miroslav                                                                                                    | Člen RK                                                                                         | Žena             |                          |                        |                         |                  |                 |                 | (                | 23       |       |
| Ing. Dezko Jezko                                                                                                    | Člen RK - Mladý vedecký pracovník do 35 rokov                                                   | Muž              |                          |                        |                         |                  |                 |                 | 0                | 2 🕞      |       |
| Ing. Vcielka Maja                                                                                                    | Člen RK - Mladý vedecký pracovník do 35 rokov                                                   | Žena             |                          |                        |                         |                  |                 |                 | Ū                | 2 🖻      |       |
| Ing. Bubo Bubo                                                                                                    | Člen RK - Doktorand                                                                             | Žena             |                          |                        |                         |                  |                 |                 | 0                | 2 🗟      |       |
| prof., Lesna ropucha                                                                                                    | Člen RK                                                                                         | Muž              |                          |                        |                         |                  |                 |                 | 3                | 2 🗟      | 4     |
| Ing. Cernosko Bubu                                                                                                    | Člen RK                                                                                         | Žena             |                          |                        |                         |                  |                 |                 | 0                | 2 🗟      |       |
| Ing. Nechcem pit                                                                                                    | Člen RK                                                                                         | Žena             |                          |                        |                         |                  |                 |                 | 0                | 2 🗟      |       |
| Ing. Domaca Krava                                                                                                    | Člen RK - Doktorand                                                                             | Žena             |                          |                        |                         |                  |                 |                 | 0                | 2 🗟      |       |
| Ing Pestry papagaj                                                                                                    | Člen RK - Doktorand                                                                             | Žena             |                          |                        |                         |                  |                 |                 | 0                | 2 🗟      |       |
| Ing. Novo Pridany                                                                                                    | Člen RK                                                                                         | Žena             |                          |                        |                         |                  |                 |                 | 1                | 2 🖻      |       |
| Polda salanjch (remerovitých)<br>elektrón<br>Relatalski kapacita pro ostatných (remerovitých) reliteľov (revyslitať pro<br>Utočať                                                                                                    | mabiliné bisteriline výzvy)                                                                     |                  |                          |                        |                         |                  |                 |                 | L                | Ďa       |       |
| (mopul                                                                                                    |                                                                                                 |                  |                          |                        |                         |                  |                 |                 |                  | Da       | (c) / |

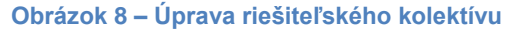

Odoslanie žiadosti je opísané v kapitole 2.2 alebo 2.1 podľa toho, či ide o úpravu iniciovanú zo strany agentúry alebo zo strany príjemcu.

# 3.2 Úprava zodpovedného riešiteľa

Pri zmene zodpovedného riešiteľa je potrebné v záložke **Riešiteľský kolektív** najskôr nastaviť rolu pôvodnému ZR na "Člen RK" - Obrázok 9 (1, 2). V prípade ukončenia práce na projekte, upravte kapacity nasledujúcich rokov na 0 - Obrázok 9 (3).

| Základné informácie o projekte            | Zoznam organizácií                                               | Riešiteľský kolektív                    | Základné informácie o zodpov       | ednom riešiteľovi | Ciele a zámery projektu | Plánovaný rozpočet | Výstupy projektu | Harmonogram projektu | Povinné prílohy | Vloženie príloh | A Zdôvodnenie |
|-------------------------------------------|------------------------------------------------------------------|-----------------------------------------|------------------------------------|-------------------|-------------------------|--------------------|------------------|----------------------|-----------------|-----------------|---------------|
| Podanie žiadosti                          |                                                                  | 1                                       | 4                                  |                   |                         |                    |                  |                      |                 |                 |               |
| — Typ člena riešiteľského kol             | ektivu                                                           | _                                       | •                                  |                   |                         |                    |                  |                      |                 |                 |               |
| Organizácia:                              | Akadémia umení v                                                 | Banskej Bystrici - Fak                  | ulta múzických umení               |                   | •                       |                    |                  |                      |                 |                 |               |
| Rola v riešiteľskom kolektíve:            | Člen RK<br>Zodpovodnú riočitol                                   |                                         |                                    |                   | · 2                     |                    |                  |                      |                 |                 |               |
| Meno: Clen RK                             |                                                                  |                                         |                                    |                   |                         |                    |                  |                      |                 |                 |               |
| Pohlavie: Muž                             | Člen RK - Postdokto<br>Člen RK - Re-integr<br>Člen RK - Mladý ve | orand<br>ovaný<br>decký pracovník do 35 | i rokov                            |                   |                         |                    |                  |                      |                 |                 |               |
| Titul pred menom:                         | nezadaná hodno                                                   | ota 🔻                                   | Titul za menom:                    | nezadaná ř        | hodnota 🔻               |                    |                  |                      |                 |                 |               |
| Titul pred menom 2:                       | nezadaná hodno                                                   | ota 🔻                                   | Titul za menom 2:                  | nezadaná ł        | hodnota 🔻               |                    |                  |                      |                 |                 |               |
| Dátum narodenia:                          | 🗎 🗶                                                              |                                         | Pracovné zaradenie na<br>projekte: |                   |                         |                    |                  |                      |                 |                 |               |
| Telefónne číslo:                          |                                                                  |                                         | Mobil:                             |                   |                         |                    |                  |                      |                 |                 |               |
| Fax:                                      |                                                                  |                                         | E-mail:                            |                   |                         |                    |                  |                      |                 |                 |               |
| Zameranie                                 |                                                                  |                                         |                                    |                   |                         |                    |                  |                      |                 |                 |               |
| Odbor VaV:                                | nezadaná hodno                                                   | ota                                     |                                    |                   | ٣                       |                    |                  |                      |                 |                 |               |
| Vedná oblasť:                             |                                                                  |                                         | Skupina vedných oblastí:           |                   |                         |                    |                  |                      |                 |                 |               |
| Sektor:                                   | nezadaná hodno                                                   | ota ▼                                   |                                    |                   |                         |                    |                  |                      |                 |                 |               |
| Riešiteľská kapacita v hodi               | inách                                                            |                                         |                                    |                   |                         |                    |                  |                      |                 |                 |               |
| 2019:<br>2020:<br>Celková kapacita hodín: |                                                                  | 250                                     |                                    |                   |                         |                    |                  |                      |                 |                 |               |
| Uložiť                                    | Zmazať                                                           | Zrušiť                                  |                                    |                   |                         |                    |                  |                      |                 |                 |               |

Obrázok 9 - Odstránenie pôvodného zodpovedného riešiteľa

Po zrušení pôvodného zodpovedného riešiteľa je možné pridať nového člena (alebo upraviť iného pôvodného člena RK), ktorému bude možné nastaviť rolu "Zodpovedný riešiteľ". Po tejto zmene vyplňte vo formulári všetky údaje, ktoré sú označené ako povinné (podfarbené modrou farbou).

Pri zmene zodpovedného riešiteľa je potrebné upraviť aj všetky údaje v záložke **Informácie o zodpovednom riešiteľovi** - Obrázok 9 (4).

Odoslanie žiadosti je opísané v kapitole 2.2 alebo 2.1 podľa toho, či ide o úpravu iniciovanú zo strany agentúry alebo zo strany príjemcu.

#### 3.3 Úprava konca riešenia projektu

Pri tejto zmene je potrebné upraviť nielen koniec riešenia projektu, ale aj harmonogram projektu.

V záložke **Základné informácie o projekte** môžete zmeniť koniec riešenia projektu – Obrázok 10 (2) - ten musí spadať do rozsahu stanovenom vo výzve. Zadané údaje uložíte tlačidlom **Uložiť a pokračovať** - Obrázok 10 (3).

Po úprave dátumu konca riešenia projektu skontrolujte, prípadne upravte všetky časti projektu, na ktoré mohla mať táto zmena vplyv:

- riešiteľské kapacity v časti Riešiteľský kolektív (v zmysle príslušnej výzvy);
- naplánované rozpočty v časti Plánovaný rozpočet;
- výstupy projektu.

V záložke **Harmonogram projektu** - Obrázok 10 (4) – je potrebné upraviť etapy riešenia projektu tak, aby aspoň jedna etapa končila v ten istý dátum ako celý projekt.

| Základné informácie o projekte | Zoznam organizácií | Riešiteľský kolektív | Základné informácie o   | zodpovednom riešiteľovi | Ciele a zámery projekt | u Plánovaný rozpočet | Výstupy projektu | Harmonogram projektu |
|--------------------------------|--------------------|----------------------|-------------------------|-------------------------|------------------------|----------------------|------------------|----------------------|
| Podanie žiadosti               |                    |                      |                         |                         |                        |                      |                  | 4                    |
| Základné informácie o proj     | ekte               |                      |                         |                         |                        |                      |                  | •                    |
| Názov projektu:                | Názov projektu     |                      |                         |                         |                        |                      |                  |                      |
| Project title:                 | Project title      |                      |                         |                         |                        |                      |                  |                      |
| Akronym:                       | Akronym            |                      | Acronym:                | Acronym                 |                        |                      |                  |                      |
| Odbor vedy a techniky:         | 30301 - Epidemioló | gia                  |                         |                         | ¥                      |                      |                  |                      |
| Začiatok riešenia projektu:    | 01.07.2019         |                      | Koniec riešenia projekt | tu: 30.06.2020 🛄        | × 2                    |                      |                  |                      |
| Anotácia SK (max. 2000 znak    | ov):               |                      |                         |                         |                        |                      |                  |                      |
| Anotácia                       |                    |                      |                         |                         |                        |                      |                  |                      |
| Annotation EN (max. 2000 ch    | ars):              |                      |                         |                         |                        |                      |                  |                      |
| Annotation                     |                    |                      |                         |                         |                        |                      |                  |                      |
|                                |                    |                      |                         |                         |                        |                      |                  |                      |
| Uložiť a pokračovať            | 3                  |                      |                         |                         |                        |                      |                  |                      |

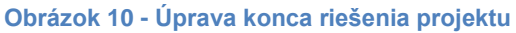

# 3.4 Úprava rozpočtu

Po vytvorení žiadosti postupom uvedeným v kapitole 2.1. alebo 2.2. môžete realizovať samotnú úpravu rozpočtu projektu. Rozpočet nájdete v záložke **Plánovaný rozpočet** – Obrázok 5 (2).

Obrazovka plánovaného rozpočtu pozostáva z dvoch častí. Prvú časť tvorí finančný plán – Obrázok 11 (časť A). V ňom sa zobrazujú názvy všetkých vložených organizácií, pre ktoré je možné upraviť finančný plán, jednotlivé roky riešenia projektu a sumár zadaného finančného plánu.

| Finančný plán                   |                                                                |                 |           |              |           |               |            |
|---------------------------------|----------------------------------------------------------------|-----------------|-----------|--------------|-----------|---------------|------------|
| Organizácie                     |                                                                | 2015            | 2016      | 2017         | 2018      | 2019          | Sumár      |
| Technická univerzita v Košiciac | h                                                              | Upraviť         | Upraviť   | Upraviť      | Upraviť   | Upraviť       | 214 204,00 |
| Sumár                           |                                                                | 22 310,00       | 67 350,00 | 51 621,00    | 42 492,00 | 30 431,00     | 214 204,00 |
|                                 |                                                                |                 |           |              |           |               |            |
| lanie zoznamu prístrojov        | 1 1                                                            | 4               |           |              |           |               |            |
| Náklady                         |                                                                |                 |           | _            |           |               |            |
| lok / Organizácia               | Všetky 🔽 Sumárny finančný plán za všetky organizácie           |                 |           | $\checkmark$ |           |               |            |
| P.č.                            | Položka                                                        |                 |           |              |           | Plánované výd | avky v EUF |
| 10                              | Bežné náklady spolu                                            |                 |           |              |           |               |            |
| 01                              | Bežné priame náklady                                           |                 |           |              |           |               |            |
| 02                              | Mzdové náklady a ostatné osobné náklady                        |                 |           |              |           |               |            |
| 03                              | Zdravotné a sociálne poistenie                                 |                 |           |              |           |               |            |
| 04                              | Cestovné náklady                                               |                 |           |              |           |               |            |
| 05                              | Materiál                                                       | _               |           |              |           |               |            |
| 06                              | Odpisy                                                         | В               |           |              |           |               |            |
| 07                              | Služby                                                         |                 |           |              |           |               |            |
| 08                              | Energie, vodné, stočné, komunikácie                            |                 |           |              |           |               |            |
| 09                              | Bežné nepriame náklady                                         |                 |           |              |           |               |            |
|                                 | Požadované finančné prostriedky z APVV                         |                 |           |              |           |               | 0,0        |
|                                 | Spolufinancovanie projektu (v EUR) - nevypĺňať pre bilaterálne | mobilitné výzvy |           |              |           |               | 0,0        |
|                                 | Štátne (mimo zdrojov APVV)                                     |                 |           |              |           |               | 0,0        |
|                                 | Súkromné                                                       |                 |           |              |           |               | 0,0        |
|                                 | Zahraničné                                                     |                 |           |              |           |               | 0,0        |
|                                 | Celková náklady na projekt (v ELIR)                            |                 |           |              |           |               |            |

Obrázok 11 – Plánovaný rozpočet

Najskôr si vyberte rok a organizáciu, pre ktorú chcete upraviť finančný plán a kliknite na tlačidlo **Upraviť** – Obrázok 12 (1). Vzápätí vám systém umožní zadávať položky plánovaného rozpočtu a spolufinancovania v druhej časti obrazovky – Obrázok 11 (časť B).

| - Finančný plán                  |                    |           |           |           |           |            |  |  |  |  |  |
|----------------------------------|--------------------|-----------|-----------|-----------|-----------|------------|--|--|--|--|--|
| Organizácie                      | 2015               | 2016      | 2017      | 2018      | 2019      | Sumár      |  |  |  |  |  |
| Technická univerzita v Košiciach | Upraviť            | Upraviť   | Upraviť   | Upraviť   | Upraviť   | 214 204,00 |  |  |  |  |  |
| Sumår                            | <b>1</b> 22 310,00 | 67 350,00 | 51 621,00 | 42 492,00 | 30 431,00 | 214 204,00 |  |  |  |  |  |
|                                  |                    |           |           |           |           |            |  |  |  |  |  |

Obrázok 12 – Úprava rozpočtu

Názov organizácie a rok finančného plánu, pre ktorý upravujete financie, sa zobrazujú v záhlaví tejto časti – Obrázok 13 (1).

Sumy pre jednotlivé položky rozpočtu a spolufinancovania zadávajte aj pri úprave v celých eurách – Obrázok 13 (2, 3).

| Rok / Organizácia | [2019 v] Organizácia v                  |                          |
|-------------------|-----------------------------------------|--------------------------|
| P.č.              | Položka 1                               | Plánované náklady v EUR  |
| 10                | Bežné náklady spolu                     | 1 000,00                 |
| 01                | Bežné priame náklady                    | 1 000,00                 |
| 02                | Mzdové náklady a ostatné osobné náklady | 1 000,00 Rozpis nákladov |
| 03                | Zdravotné a sociálne poistenie          | Rozpis nákladov          |
| 04                | Cestovné náklady                        | Rozpis nákladov          |
| 05                | Materiál                                | Rozpis nákladov          |
| 06                | Odpisy                                  | 4 Rozpis nákladov        |
| 07                | Služby                                  | Rozpis nákladov          |
| 08                | Energie, vodné, stočné, komunikácie     | 2 Rozpis nákladov        |
| 09                | Bežné nepriame náklady                  | Rozpis nákladov          |
|                   | Požadované finančné prostriedky z APVV  | 1 000,00                 |
|                   | Spolufinancovanie projektu (v EUR)      | 0,00                     |
|                   | Štátne (mimo zdrojov AP∿V)              |                          |
|                   | Súkromné                                | 3                        |
|                   | Zahraničné                              |                          |
|                   | Celkové náklady na projekt (v EUR)      | 1 000,00                 |
|                   | 6                                       |                          |
| Uložiť            | Vynulovať rozpočet                      |                          |

Obrázok 13 – Úprava plánu rozpočtu

Po úprave rozpočtu pre danú organizáciu a daný rok údaje uložte kliknutím na **Uložiť** – Obrázok 13 (6).

Riadky, ktoré už boli zmenené a uložené sa zvýraznia modrou farbou. K týmto je potrebné vyplniť zdôvodnenie, resp. rozpis zmenených predpokladaných nákladov uplatňovaných z APVV. Zdôvodnenie zadáte kliknutím na **Rozpis nákladov** – Obrázok 13 (5) pri konkrétnej rozpočtovej položke. Následne sa zobrazí okno, do ktorého je potrebné zadať text rozpisu nákladovej položky v slovenskom aj anglickom jazyku.

Úprava rozpočtovej položky **Odpisy** nie je realizovaná priamo zadaním sumy, ale je naviazaná na plánované prístroje v projekte. V projekte sa nachádzajú pôvodne plánované prístroje, ktoré môžete ešte doplniť, upraviť alebo zmazať. Na úpravu prístrojov kliknite na **Zadanie zoznamu prístrojov** – Obrázok 11 (1). Následne systém zobrazí zoznam prístrojov, v ktorom ich môžete

pridávať/mazať/editovať. Potom môžete kliknutím na tlačidlo pri rozpočtovej položke **Odpisy** – Obrázok 13 (4) zadať ich sumu naviazaním na zadané prístroje.

Riadok rozpočtovej položky, pri ktorej je prekročený limit, je zvýraznený červenou farbou, spolu s oznamom o prekročení daného limitu v hornej časti stránky.

Najčastejšie prekračované limity sú:

- 1. Zdravotné a sociálne poistenie nesmie prekročiť 35,2 % zo sumy uvedenej v časti Mzdové náklady a ostatné osobné náklady.
- 2. Bežné nepriame náklady nesmú prekročiť 20 % zo sumy Bežné náklady spolu.
- 3. Pri výzve VV 2015 nesmú **Mzdové náklady a ostatné osobné náklady** prekročiť 30 % zo sumy **Bežné náklady spolu.**

#### Dôležité!

Najskôr kliknite na tlačidlo **Uložiť** a až potom na jednotlivé rozpisy nákladov, pretože inak sa suma, ktorú ste zmenili, neuloží.

Po uskutočnení všetkých úprav pokračujte podľa pokynov uvedených v kapitole 2.1. alebo 2.2.

#### 3.5 Úprava organizácie na projekte

Pri zmene organizácie na projekte je potrebné zachovať nezmenené všetky údaje o organizácii, riešiteľskom kolektíve a rozpočte v rokoch, za ktoré už bola vypracovaná ročná správa.

Pri zmene organizácie postupujte podľa nasledujúcich krokov:

- 1. Upraviť typ organizácie v záložke **Zoznam organizácii** zmeniť rolu organizácie, ktorú nahrádzame, na **Pôvodná organizácia.**
- 2. Pridať novú organizáciu.
- 3. Zmeniť riešiteľský kolektív:
  - a. Pri zmene žiadateľskej organizácie treba zmeniť zodpovednému riešiteľovi pôvodnej organizácie rolu v riešiteľskom kolektíve na člena RK a pridať nového zodpovedného riešiteľa do novej organizácie.
  - b. Postupne pridať členov riešiteľského kolektívu k novej organizácii a nastaviť im riešiteľské kapacity. Počet hodín riešiteľskej kapacity člena riešiteľského kolektívu rozdeliť podľa toho koľko odpracoval na pôvodnej organizácii a koľko odpracuje na novej organizácii.
  - c. Upraviť riešiteľské kapacity členom riešiteľského kolektívu pôvodnej organizácie. Členov riešiteľského kolektívu pôvodnej organizácie nemazať a ani nepresúvať na novú organizáciu.
- 4. Prístroje aktualizovať organizáciu pri jednotlivých prístrojoch.
- 5. Rozpočet:
  - a. Vytvoriť rozpočet pre úplne všetky roky v záložke Plánovaný rozpočet pre novú organizáciu, kliknutím na tlačidlo Vytvoriť za jednotlivé roky.

| Financhy plan    |          |          |          |          |          |          |
|------------------|----------|----------|----------|----------|----------|----------|
| Organizácie      | 2017     | 2018     | 2019     | 2020     | 2021     | Sumár    |
| Organizácia 1    | Upraviť  | Upraviť  | Upraviť  | Upraviť  | Upraviť  | 6 955,00 |
| Organizácia 2    | Upraviť  | Upraviť  | Upraviť  | Upraviť  | Upraviť  | 0,00     |
| Nová organizácie | Vytvoriť | Vytvoriť | Vytvoriť | Vytvoriť | Vytvoriť | 0,00     |
| Sumár            | 6 955,00 | 0,00     | 0,00     | 0,00     | 0,00     | 6 955,00 |
|                  |          |          |          |          |          |          |

Obrázok 14 – Vytvorenie rozpočtu novej organizácie

b. Vyplniť jednotlivé roky plánovaného rozpočtu, uložiť a následne vyplniť zdôvodnenia pre novú organizáciu.

c. Upraviť plánovaný rozpočet pre jednotlivé roky pôvodnej organizácie a v zdôvodneniach pri jednotlivých rozpočtových položkách pôvodnej organizácie uviesť "Zmena organizácie". Ponechať rozpočet pôvodnej organizácie nezmenený v rokoch, ktorých sa zmena organizácie netýka. V roku, v ktorom nastala zmena organizácie, prerozdeliť plánovaný rozpočet medzi pôvodnú a novú organizáciu, tak ako plánujete robiť vyúčtovanie v ročnej alebo záverečnej správe. Roky finančného plánu pôvodnej organizácie, v ktorých už organizácia nebude figurovať na projekte vynulovať.

Po uskutočnení všetkých úprav pokračujte podľa pokynov uvedených v kapitole 2.1. alebo 2.2.

## 4 Dokumenty projektu

#### 4.1 Schválené dokumenty

Všetky verzie schválených dokumentov, ktoré boli generované systémom alebo nahrané do systému nájdete v časti **Moje žiadosti** -> **Financované projekty**, kde sa Vám zobrazí zoznam financovaných projektov. Zo zoznamu si vyberiete požadovaný projekt a kliknutím na jeho číslo alebo ikonu v stĺpci akcia pre daný projekt sa Vám zobrazí detail projektu. V tejto časti prejdete do záložky **Projektové dokumenty** a zobrazia sa Vám všetky schválené generované a nahrané dokumenty k danému projektu.

| Ctvorené výzvy M                                                                 | loje žiadosti Ročné / Záverečné sp | rávy Zmeny v mojich projektoch | Moje dokumenty        |              |
|----------------------------------------------------------------------------------|------------------------------------|--------------------------------|-----------------------|--------------|
| Rozpracovaně Podané ž                                                            | žiadosti Financované projekty      | Vymazané žiadosti Predčasn     | e ukončené / pozastav | ené projekty |
|                                                                                  |                                    | 2                              |                       |              |
| áhľad projektu: APVV-1                                                           | 4-0000                             |                                |                       |              |
|                                                                                  |                                    |                                |                       |              |
| Namau projektu Projektov                                                         | ve dokumenty                       |                                |                       |              |
| Dokumentácia projek                                                              | ktu                                |                                |                       |              |
| - Projektová dokume                                                              | entácia                            |                                |                       |              |
| T TOJEKTOVU UOKUINE                                                              | entacia                            |                                |                       |              |
| Súbor                                                                            |                                    |                                |                       | Vytvorený    |
| Vyhlásenia riešiteľov projektu – úprava 4/ Statements of participants - change 4 |                                    |                                | 13. 2. 2018           |              |
| Projekt - úprava 4/ Project - change 4                                           |                                    |                                | 13. 2. 2018           |              |
| Protokol o zmenách - úprava 4                                                    |                                    |                                | 13. 2. 2018           |              |
| Projekt - úprava 3/ I                                                            | Project - change 3                 |                                |                       | 22. 11. 2016 |
|                                                                                  |                                    |                                |                       |              |

Obrázok 15 – Projektové dokumenty

Dokumenty k žiadostiam o úpravu projektov, ktoré čakajú na rozhodnutie agentúry sa v tejto časti nenachádzajú.

#### 4.2 Dokumenty k nerozhodnutým žiadostiam o úpravu projektu

Dokumenty k žiadostiam o úpravu projektu čakajúce na schválenie alebo neschválenie nájdete v časti **Zmeny v mojich projektoch**, kde sa Vám zobrazí zoznam žiadostí o zmenu všetkých projektov.

| Otvorené                       | výzvy Moje žiadosti Ročné / Záverečné správy                                | Zmeny v mojich projektoch             | Moje dokum                | enty                              |                    |       |
|--------------------------------|-----------------------------------------------------------------------------|---------------------------------------|---------------------------|-----------------------------------|--------------------|-------|
| Všetky zmeny                   | Otvorené zmeny Uzavreté zmeny                                               |                                       |                           |                                   |                    |       |
| Zoznam zmie                    | n v mojich projektoch                                                       |                                       |                           |                                   |                    |       |
| Text                           |                                                                             |                                       | н                         | ladaj                             |                    |       |
|                                |                                                                             |                                       |                           |                                   |                    |       |
| Číslo projektu                 | Názov projektu                                                              | Odoslané na schválenie                | Stav žiadosti             | Stav schvaľovania                 | Uzavretie žiadosti | Akcia |
| Číslo projektu<br>APVV-14-0847 | Názov projektu<br>Regenerácia nervových vlákien v biosyntetických vodičoch. | Odoslané na schválenie<br>13. 2. 2018 | Stav žiadosti<br>Otvorená | Stav schvaľovania<br>Nerozhodnuté | Uzavretie žiadosti | Akcia |

Obrázok 16 – Zoznam zmien projektov

Ako prvé sa radia žiadosti o zmenu, ktoré ešte neboli rozhodnuté agentúrou. U nerozhodnutých žiadostí o úpravu je možné kliknúť na číslo projektu. Kliknutím sa zobrazí detail projektu so záložkou **Projektové dokumenty**. Záložka **Projektové dokumenty** obsahuje dokumenty vygenerované pri poslednej žiadosti o úpravu projektu.

| Vytvorený |
|-----------|
| 13 2 2018 |
|           |

Obrázok 17 – Dokumenty k nerozhodnutej žiadosti o zmenu

# Obsah

| Úprava projektu                                         | 1      |
|---------------------------------------------------------|--------|
| 1 Prihlásenie do systému                                | 1      |
| 1.1 Problémy s prihlásením                              | 1      |
| 2 Vytvorenie a odoslanie žiadosti o zmenu projektu      | 2      |
| 2.1 Žiadosť o úpravu iniciovaná zo strany príjemcu      | 2      |
| 2.2 Žiadosť o úpravu iniciovaná zo strany agentúry      | 4      |
| 3 Možné úpravy projektu                                 | 5      |
| 3.1 Úprava riešiteľského kolektívu                      | 5      |
| 3.2 Úprava zodpovedného riešiteľa                       | 6      |
| 3.3 Úprava konca riešenia projektu                      | 6      |
| 3.4 Úprava rozpočtu                                     | 7      |
| 3.5 Úprava organizácie na projekte                      | 9      |
| 4 Dokumenty projektu                                    | 10     |
| 4.1 Schválené dokumenty                                 | 10     |
| 4.2 Dokumenty k nerozhodnutým žiadostiam o úpravu proje | ektu10 |